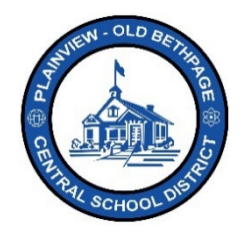

## ParentSquare Quick Reference Guide | The Dashboard View Teacher Level

## **Dashboard View**

Once you log into ParentSquare, located under the **Admin** menu option is the **Dashboard View** for your building.

| ParentSquare Home Admin Adm                           | d-ons                                                                                                    |                                                                    | Search Posts 🛜 🛕 🔿 🍙 Test Staff 🔹 |  |
|-------------------------------------------------------|----------------------------------------------------------------------------------------------------|--------------------------------------------------------------------|-----------------------------------|--|
| Judy Jacobs-Parkway Elementary School<br>Admin Center | Dashboard                                                                                                    |                                                                    | ×                                 |  |
| REPORTS                                               |                                                                                                    |                                                                    |                                   |  |
| Dashboard                                             | OVERALL SNAPSHOT                                                                                                    |                                                                    |                                   |  |
| Dashboard History                                     |                                                                                                    |                                                                    |                                   |  |
| Notifications Activity                                |                                                                                                    |                                                                    |                                   |  |
| DATA INTEGRATION                                      | 485                                                                                                    | 122                                                                | 727                               |  |
| Integration Dashboard                                 | STUDENTS $\rightarrow$                                                                                              | STAFF & TEACHERS $\rightarrow$                                     | PARENTS →                         |  |
| Sync History                                          |                                                                                                    |                                                                    |                                   |  |
| Contact Verifications                                 |                                                                                                    | 2                                                                  |                                   |  |
| SIS Data                                              |                                                                                                    | 485 STUDENTS' FAMILIES →                                           | LANGUAGES                         |  |
| Non-Syncing Data                                      | 99.8%                                                                                                    | ■ CONTACTABLE 484 →<br>At least one student contact is contactable | English                           |  |
| DATA ASSISTANT -                                      | CONTACTABLE                                                                                                    | NON-CONTACTABLE 0<br>No student contact is contactable             | Chinese                           |  |
|                                                       |                                                                                                    | ■ NO CONTACT INFO 1 →<br>There are no student contacts listed      | Other                             |  |
| 1                                                     | Great 99.8% of your students' families are contactable. You need to <b>fix only 1 family record to get to 100%.</b> |                                                                    |                                   |  |
|                                                       | REACH & DELIVERABILITY                                                                                              |                                                                    |                                   |  |

- 1. The **left** side bar is for navigating to the different sections of ParentSquare. This navigation section will change based on what menu option you choose to navigate to.
- 2. The right section, or center field, is used to display the overall school specific statistics.

## Understanding the Dashboard View

The dashboard view displays statical information about your building.

1. How many students' families are contactable? Those families that are non-contactable or have no contact information assigned can be viewed.

| 484<br>STUDENTS -> | 118<br>Staff & TEACHERS                                        | 727<br>Parents → |
|--------------------|----------------------------------------------------------------|------------------|
|                    | 484 STUDENTS' FAMILIES →                                       | LANGUAGE         |
| 99.8%              | CONTACTABLE 483<br>At least one student contact is contactable | English          |
| CONTACTABLE        | NON-CONTACTABLE 0 →<br>No student contact is contactable       | Chinese          |
|                    | ■ NO CONTACT INFO 1 →<br>There are no student contacts listed  | Other            |

| 2. | Viewing the Dashboard will provide information about posts as well as Read | h and Deli   | verability, |
|----|----------------------------------------------------------------------------|--------------|-------------|
|    | Usage, Interaction, and Distribution statistics and information.           | ParentSquare | Home Admin  |

| 2  | The left neurination her will also contain additional information chaut the   |                                       |
|----|-------------------------------------------------------------------------------|---------------------------------------|
| J. | The left havigation par will also contain additional information about the    | Judy Jacobs-Parkway Elementary School |
|    | dashboard like History Classes and Students information                       | Admin Center                          |
|    | dashboard into mistory, orasses, and oradents information.                    | REPORTS                               |
| 4. | You can view <b>Classes</b> and <b>Student</b> information for groups you are | Dashboard                             |
|    | assigned to.                                                                  | Dashboard History                     |
| 5. | At any time you can choose <b>Home</b> from the top menu bar to return to the | DATA ASSISTANT                        |
|    | main stream view.                                                             | Classes                               |
|    |                                                                               | Students                              |

Help is always available by either contacting the Technology Office at 516.434.3090 or by opening a help desk ticket at <u>http://tickets.pobschools.org/</u>. Additionally, within ParentSquare, click the "?" question mark, located upper right to obtain additonal training information from the vendor.

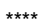